# Как сбросить пароль у камеры HikVision

## Аппаратной кнопкой сброса на заводские настройки

Отключить питание камеры (12В или РоЕ) Нажмите и удерживайте кнопку сброса Подключите камеру к источнику питания Продолжайте удерживать кнопку сброса не менее 10 секунд

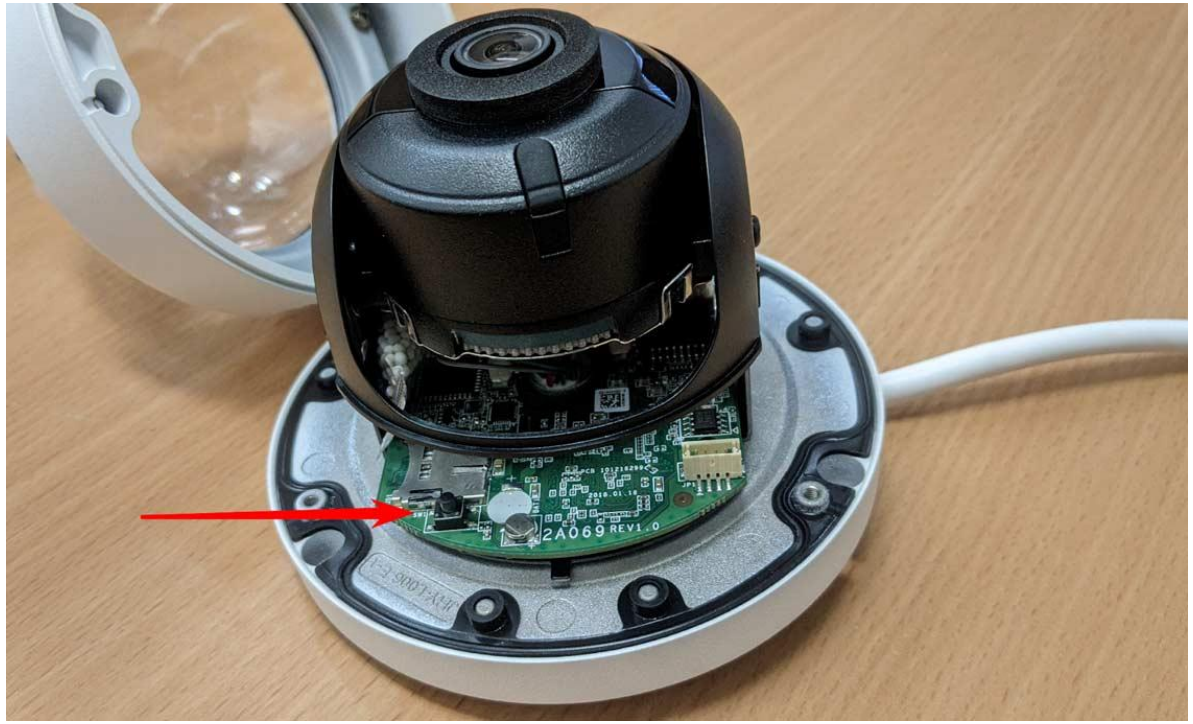

Аппаратная кнопка сброса на купольной IP-камере HikVision

# Через веб-интерфейс ІР-камеры

Для этого нужно зайти веб-интерфейс IP-камеры через браузер и кликнуть на ссылку «Забыли пароль».

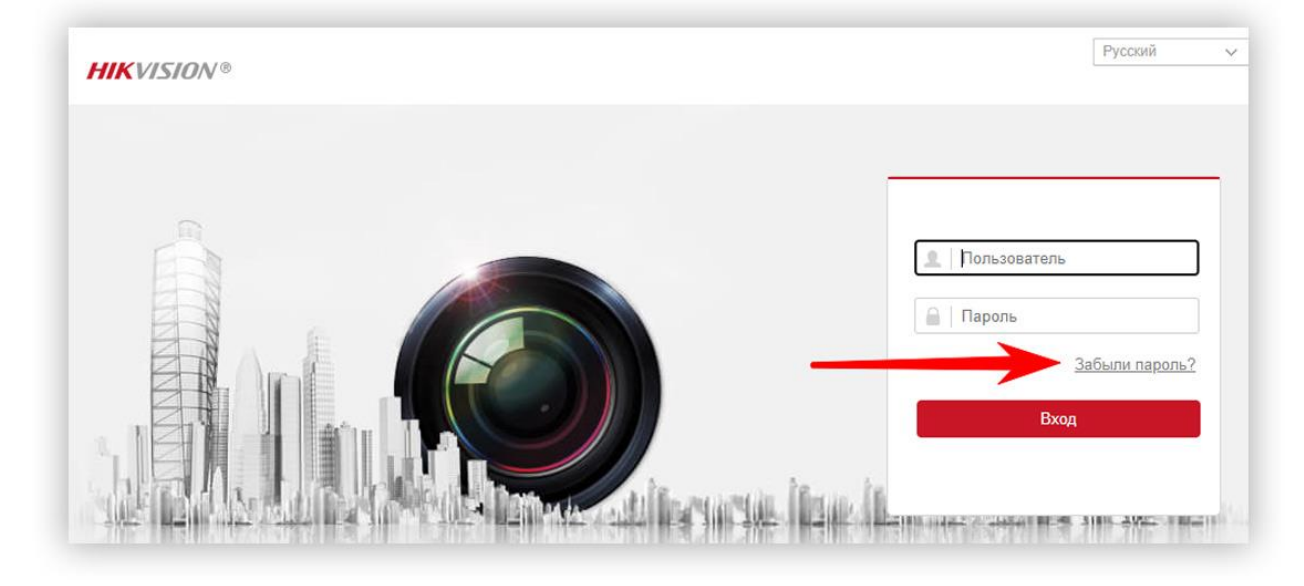

HikVision вам предложит два варианта сброса пароля:

- С помощью контрольных вопросов
- Или через адрес электронной почты

С помощью контрольных вопросов возможно сбросить пароль, если вы помните, на какие вопросы вы отвечали в процессе активации камеры, ну и конечно помните ответы.

| <b>HIKVISIO</b> N®        |                                                             | Вернуться в интерфейс входа в систему |
|---------------------------|-------------------------------------------------------------|---------------------------------------|
| 0                         | 2                                                           | 3                                     |
| Подтвердить свою личность | Настроить новый пароль                                      | Завершено                             |
| Режим проверки            | Проверка по контрольному вопросу                            |                                       |
| Контрольный вопрос1       | Подтверждение по эл. почте                                  |                                       |
| Ответ                     |                                                             | ]                                     |
| Контрольный вопрос2       | Имя вашей матери 🗸                                          |                                       |
| Ответ                     |                                                             | ]                                     |
| Контрольный вопрос3       | Имя вашего учителя в старших классах 🔷 🗸                    |                                       |
| Ответ                     |                                                             | ]                                     |
|                           | Следующий Очистка                                           |                                       |
| ©2020                     | Hikvision Digital Technology Co., Ltd. All Rights Reserved. |                                       |

Если вы не помните ответы, то можете сбросить пароль через адрес электронной почты. Его вы тоже вводите в процессе активации IP-камеры.

| HIKVISION®                |                                                                                                    |                                        | Вернуться в интерфейс входа в систему |
|---------------------------|----------------------------------------------------------------------------------------------------|----------------------------------------|---------------------------------------|
| 0                         | 2                                                                                                    | 3                                      |                                       |
| Подтвердить свою личность | Настроить новый пароль                                                                                                    | Завершено                              |                                       |
| Режим проверки            | Подтверждение по эл. почте                                                                                                    | ~                                      |                                       |
|                           |                                                                                                    |                                        |                                       |
|                           | экспорт UR-кода<br>1. Нажмите "Экспорт OR-кода" и сохрани<br>локальном ПК.<br>2. Отправъте код на ри-ресоvегу@hikvisic<br>впожение. В течение 5 мин. на ваш адрес<br>будет отправлен код подтверждения для<br>восстановления пароля. | те код на<br>эл.сот как<br>с эл. почты |                                       |
|                           | з, введите код подтверждения в текстово<br>Код подтверждения                                                                                                    | е поле ниже.                           |                                       |
|                           | Следующий Очистка                                                                                                    |                                        |                                       |

Подробная инструкция будет доступна прямо на странице. Код подтверждения придет вам на почту, и после этого вы сможете поменять пароль.

#### С помощью утилиты SADP – скачать можно <u>ЗДЕСь</u>

Способ сброса пароля №1. Для новых прошивок

Новыми прошивками HikVision считает прошивки IP-камер с версией 5.3 и выше, прошивки видеорегистраторов с версией 3.0.10 и выше.

Необходимо экспортировать .XML файл (для каждого устройства свой файл), для этого жмем на кнопку Export.

| Total num | ber of online devices: 29       |          | Reset        | Password                              |                                                       |                            |         | *         | Refresh       | Modify Network      | Parameters                     |
|-----------|---------------------------------|----------|--------------|---------------------------------------|-------------------------------------------------------|----------------------------|---------|-----------|---------------|---------------------|--------------------------------|
| G   10    | •   Device Type                 | Security | 1Pv4 Ac      | Step 1: Click Ex<br>file (XML file) c | port to download the ke<br>or take a photo of the QR  | ry request<br>R code, Send |         |           | No.           | Enable DHCP         |                                |
| 013       | Contraction and the second      | Active   | 172.16       | the XML file or<br>engineers.         | QR code photo to our to                               | echnical                   |         |           | PWD-IZS20160  |                     | No. Constant Survey            |
| 014       | THE REPORT OF THE REPORT OF THE | Active   | 172.16       | Export                                | QR code                                               |                            | _       |           | 0B20160713-0  | Device Serial No.3  | Children and the second second |
| 015       | anatris swa                     | Active   | 172.16       |                                       |                                                       |                            |         |           | FWD20160314   | IP Address:         | 172.16.2.232                   |
| 016       | CALL TRANSFER                   | Active   | 172.16       | Step 2: Input th<br>from the techn    | e key or import the key<br>ical engineer to reset the | file received<br>password  |         |           | F-E1201206251 | Ports               | 8000                           |
| 017       | 644-2412-1-                     | Active   | 172.16       | for the device.                       |                                                       |                            |         |           | -150120131220 | Subnet Mask:        | 255.255.255.0                  |
| 018       | 115-20020****070 125            | Active   | 172.16       | 🔘 Input Key                           | Import File                                           |                            |         |           | FWD-IZS20150  | Gateway:            | 172.16.2.1                     |
| 019       | La a basent en se               | Active   | 172.16       |                                       |                                                       |                            |         |           | FWD-15201508  | 10v6 Address        |                                |
| 020       | Designed of Contraction         | Active   | 172.16       | New Password                          |                                                       |                            |         |           | F-E1012013040 |                     |                                |
| 021       | Distal                          | Active   | 172.16       |                                       |                                                       | _                          |         |           | 0429AAWR594   | IPv6 Gateway:       |                                |
| 022       | anariati 1                      | Active   | 172.16       | Confirm Passw                         | ord:                                                  |                            |         |           | 40701AAWR47   | IPv6 Prefix Length: | 64                             |
| 023       | FARCODELSSIND 171               | Active   | 172.16       |                                       |                                                       |                            |         |           | IFWD-1/H20141 | HTTP Ports          | 80                             |
| 024       | 115-10MPD 101                   | Active   | 172.16       |                                       |                                                       |                            | Confirm | Cancel    | 1120160622WR  |                     |                                |
| 025       | UT RIPIONUP                     | Active   | 172.16.2.94  | 8000                                  | V1.4.0build 1608 17                                   | 72.16.2.1                  | 80      | กระห์จอกก |               |                     |                                |
| 026       | Discent to the                  | Active   | 172.16.2.99  | 8000                                  | V1.4.5build 1696 17                                   | 72.16.2.1                  | 80      | UNITED IN | - MARTINE     |                     |                                |
| 027       | COMMIT STRUCK                   | Active   | 172.16.2.217 | 8000                                  | V1.2.1build 1511                                      |                            | N/A     |           | 21810151204-0 | Admin Password:     |                                |
| 028       | and the second second           | Active   | 172.16.2.20  | 8000                                  | V5.3.9build 1512 17                                   | 72.16.2.1                  | 80      | 114-01-A  | # AL          |                     |                                |
| 029       | 00-000241971                    | Active   | 172.16.2.95  | 8000                                  | V5.4.0build 1605 17                                   | 72.16.2.1                  | 80      |           | F. MI20202000 |                     | Modify                         |

Далее выбираем папку на вашем компьютере для экспорта файла. На иллюстрации ниже в качестве примера указан Рабочий стол.

| 8   | SADP    |                                                                                                    |          |            |                    |                              |                                                                              |                 | -               |                     | • _ D                       |
|-----|---------|----------------------------------------------------------------------------------------------------|----------|------------|--------------------|------------------------------|------------------------------------------------------------------------------|-----------------|-----------------|---------------------|-----------------------------|
| Tot | al numb | er of online devices: 28                                                                                        |          |            | Reset Passi        | word                         |                                                                              | ×               | Refresh         | I Modify Network    | Parameters                  |
| •   | 1D      | •   Device Type                                                                                                 | Security | 1Pe4 A     | St<br>61           | tep 1: Click<br>le (XML file | Export to download the key request<br>) or take a photo of the QR code. Send |                 | No.             | 🐼 Enable DHCP       |                             |
| 0   | 001     | 25.73100.000-04.55                                                                                              | Active   | 172.16     | th                 | ne XML file<br>ngineers.     | or QR code photo to our technical                                            |                 | (I-SH16201503   |                     |                             |
|     | 002     | 1                                                                                                    | Active   | 172.16     |                    | Export                       | QR code                                                                      |                 | 1/4P04201507    | Device Serial No.:  | Da verting two provides the |
|     | 003     |                                                                                                    | Active   | 172.16     |                    |                              |                                                                              |                 | 20160225CCV     | IP Address:         | 172.16.2.101                |
|     | 004     | On TOTAL PRICE ST                                                                                               | Active   | 172.16     | <li>St<br/>fr</li> | tep 2: Int                   | Обзор папок                                                                  |                 | FWD-1520150;    | Port                | 8000                        |
|     | 005     | 1997 - 1993 - 1993 - 1993 - 1993 - 1993 - 1993 - 1993 - 1993 - 1993 - 1993 - 1993 - 1993 - 1993 - 1993 - 1993 - | Active   | 172.16     | fo                 | or the de                    |                                                                              |                 | 40701AAWR47     | Subnet Mask:        | 255.255.255.0               |
|     | 006     | 439-2001 (15% T                                                                                                 | Active   | 172.16     |                    | ) Input K                    | Tracing                                                                      |                 | F-120141008AA   | Gateway:            | 172.16.2.1                  |
|     | 007     | 45 N741                                                                                                    | Active   | 172.16     |                    |                              | > Web                                                                        |                 | 41027AAWR48     | ID-6 Address        |                             |
|     | 008     |                                                                                                    | Active   | 172.16     | N                  | lew Passy                    | <ul> <li>Загрузки</li> <li>Избранное</li> </ul>                              |                 | -DE320160512    | IPPO Address.       | -                           |
|     | 009     | TEL ALLEY                                                                                                    | Active   | 172.16     |                    |                              | Изображения                                                                  | 10              | W0120150811V    | IPv6 Gateway:       | -                           |
|     | 010     |                                                                                                    | Active   | 172.16     | C                  | onfirm Pe                    | Мои видеозаписи                                                              |                 | 120160614WR     | IPv6 Prefix Length: | 64                          |
|     | 011     |                                                                                                    | Active   | 172.16     |                    |                              | Мои документы<br>Моя музыка                                                  | A               | F-A201402150    | HTTP Ports          | 80                          |
|     | 012     | 102-201-201-200-07-4                                                                                            | Active   | 172.16     |                    |                              | 👔 Поиски                                                                     | Cancel          | FWD-12H20131    | -                   |                             |
|     | 013     | OF THEFTS HAVE THE                                                                                              | Active   | 172.16.2.2 | 209                | 8001                         |                                                                              | - 55-260, C     | Wienersteilen   |                     |                             |
|     | 014     | TICRO-PAREN PA                                                                                                  | Active   | 172.16.2.1 | 153                | 8000                         | Создать папку ОК                                                             | Отнена          | 1/04x70170713-0 |                     |                             |
| 3   | 015     | The search the week of                                                                                          | Active   | 172.16.2.1 | 101                | 8000                         | V5.4.0build 1606 172.16.2.1                                                  | 80              | 1.9020.00314    | Admin Password:     |                             |
|     | 016     | Cold months                                                                                                    | Active   | 172.16.2.5 | 55                 | 8000                         | V5.2.0build 1407 172.16.2.1                                                  | 80 95-24-19-16- | H 11201206250   |                     |                             |
|     | 017     | ananatiri "                                                                                                    | Active   | 172.16.2.8 | 81                 | 8000                         | V5.0.2build 1308 172.16.2.1                                                  | 80 35 20077     | 2 metror 11.223 |                     | Modify                      |
|     | 018     | House Lines of Minners                                                                                          | Artive   | 172.16.2.2 | 737                | 8000                         | V5.4.1huild 1605 172.16.2.1                                                  | 80 25 200       | Coment Chief    |                     | Forgot Password             |

В указанной папке появится файл с расширением .XML и названием в виде полного серийного номера вашего устройства.

| 🕖 🔚 Рабочий сто                                                                                                    | n 🕨                         |                                   |        |              |                  | 👻 🍫 Поиск: Рабочий стол        | - |  |
|----------------------------------------------------------------------------------------------------|-----------------------------|-----------------------------------|--------|--------------|------------------|--------------------------------|---|--|
| Упорядочить 🔻 Доба                                                                                                    | зить в библиотеку 👻 Новая п | апка                              |        |              |                  | )H •                           |   |  |
| У Избранное<br>Загрузки<br>Недавние места<br>Рабочий стол<br>Віtrix24<br>Библиютеки<br>Мариео                                            | Иыя                         | *                                 | Размер | Тип элемента | Дата изменения   | И этот файл<br>отправляете нам |   |  |
| <ul> <li>Документы</li> <li>Шзображения</li> <li>Музыка</li> <li>Компьютер</li> <li>Локальный диск (С</li> <li>Documents (D:)</li> </ul> | DS                          | VR <sup>1</sup> -201606061540.xml | 1 КБ   | Документ XML | 06.06.2016 15:40 | ļ                              |   |  |
| ▷ Archive (E:)<br>▷ 🐙 ftp.hikvision.ru<br>▷ 🎍 hik (srv01)<br>▷ 🎍 Инструкции                                                              |                             |                                   |        |              |                  |                                |   |  |

Этот файл вы отправляете на адрес <u>support.ru@hikvision.com</u> с темой «Сброс пароля». Если требуется сброс на нескольких устройствах, то нужно каждый файл отправлять в отдельном письме.

Не в коем случае не перезагружайте устройство после отправки данных файл-сброса и код сброса действуют только в течение двух суток.

В ответ придет письмо с файлом имеющим расширение .XML, данный файл необходимо подставить в данном окне. После чего вы придумываете новый пароль и подтверждаете его. Среднее время обработки запросов на сброс пароля от 30 минут до часа, по будним дням в рабочее время (UTC+3). Сброс пароля не влияет на архив и настройки устройства.

## Внимание!

По распоряжению генерального директора компании HikVision, пароли устройств сбрасываются только при предоставлении фото наклейки (шильдика) устройства. Без приложенной к письму фотографии пароли сбрасываться не будут.

После нажатия на ссылку «Forgot Password» откроется окно, вид которого зависит от версии прошивки установленной в устройстве.

|   | Step 1: Click Export to<br>file (XML file) or take<br>the XML file or QR co | o download the key request<br>a photo of the QR code. Send<br>ode photo to our technical |
|---|-----------------------------------------------------------------------------|------------------------------------------------------------------------------------------|
|   | Export                                                                      | QR code                                                                                  |
| 2 | Step 2: Input the key of<br>from the technical eng<br>for the device.       | or import the log file received<br>gineer to recet the password                          |
|   | O Input Key                                                                 | mport File                                                                               |

## Способ сброса пароля №2. Для старых прошивок

Старыми прошивками HikVision считает прошивки IP-камер с версией 5.2 и более ранние, прошивки видеорегистраторов с версией 3.0.19 и более ранние.

Если установлена старая версия прошивки, то система попросит ввести код (Security Code) для сброса пароля на заводской, как на иллюстрации ниже.

| otal num | ber of online devices: 29 |          |              |                  |                   |                 |           | Export      | Refresh                | Modify Network      | Parameters                  |
|----------|---------------------------|----------|--------------|------------------|-------------------|-----------------|-----------|-------------|------------------------|---------------------|-----------------------------|
| 1D       | +   Device Type           | Security | IPv4 Address | Port             | Software Version  | IPv4 Gateway    | HTTP Port | Device Seri | al No.                 | Enable DHCP         |                             |
| 013      | Distant second            | Active   | 172.16.2.209 | 8001             | V5.4.1build 1605  | 172.16.2.1      | 81        | 0526211     | and a second second    | De las Paristatatas |                             |
| 014      | Carlos and the system of  | Active   | 172.16.2.153 | 8000             | V1.2.1build 1607  |                 | N/A       | all con the | Tininisorii J          | Device Serial No.   | DS-2CD2212-150120131220CCRR |
| 015      | Nar Tollar SPMD           | Active   | 172.16.2.101 | 8000             | 1/5 4 Ohuild 1606 |                 | -91       |             | pFWD20160314           | IP Address:         | 172.16.2.81                 |
| 016      | une contenent             | Active   | 172.16.2.55  | rstore Default P | assword           |                 |           | *           | 1-EKO1                 | Ports               | 8000                        |
| 017      | 11.717.7235               | Active   | 172.16.2.81  |                  |                   |                 |           |             | and a second states of | Subnet Mask:        | 255.255.255.0               |
| 018      | OF POD STONE              | Active   | 172.16.2.23  | Restore          | Default Password  |                 |           |             |                        | Gateway:            | 172.16.2.1                  |
| 019      | Distance of the Western   | Active   | 172.16.2.15  | Security         | Code:             |                 |           |             | 2940-152015-8          | IPv6 Address:       |                             |
| 020      | the second second         | Active   | 172.16.0.2   |                  | <u>.</u>          |                 |           |             |                        |                     |                             |
| 021      | Distance -                | Active   | 172.16.2.91  |                  |                   |                 |           |             | 645609440vm2+4         | IPvo Gateway:       |                             |
| 022      | -towned a la              | Active   | 172.16.2.83  |                  |                   |                 | Confirm   | Cancel      | tary in a takin a 7    | IPv6 Prefix Length: | 64                          |
| 023      |                           | Active   | 172.16.2.245 | 0000             | * statute states  | A.F. 5. 4 W-6+4 |           | NO CONCELLO | april 1                | HTTP Port           | 80                          |
| 024      | Deventeriot               | Active   | 172.16.2.100 | 8000             | V1.4.0build 1608  | 172.16.2.1      | 80        | os Rock L   | average and            |                     |                             |
| 025      | TEL grane of              | Active   | 172.16.2.94  | 8000             | V1.4.0build 1608  | 172.16.2.1      | 80        | OF SVALV    | VPOT TITECT 27         |                     |                             |
| 026      | (15 KBattinana            | Active   | 172.16.2.99  | 8000             | V1.4.5build 1606  | 172.16.2.1      | 80        | TIT.T.T.    | 20001201-0401          |                     |                             |
| 027      | AND MEDITER VIEW          | Active   | 172.16.2.217 | 8000             | V1.2.1build 1511  |                 | N/A       | Section of  | 170820151104-5         | Admin Password:     |                             |
| 028      | OF STATISTICS             | Active   | 172.16.2.20  | 8000             | V5.3.9build 1512  | 172.16.2.1      | 80        | Disconse.   | and the second second  |                     |                             |
| 029      | induction and interest    | Artive   | 172.16.2.95  | 8000             | V5.4.0build 1605  | 172.16.2.1      | 80        | 75.200241   | 20.11.20121323         |                     | Modify                      |

Security Code вы можете получить только в компании HikVision. Для получения кода (Security Code), вам необходимо отправить на почту <u>support.ru@hikvision.com</u> файл с информацией о вашем устройстве:

Для этого вам нужно сделать следующее — Устанавливаете флажок напротив необходимых устройств и нажимаете клавишу Export, полученный файл электронной таблицы (.XLS) отправить на почту <u>support.ru@hikvision.com</u> с темой «Сброс пароля».

|     | ▲   Device Type    |        | IPv4 Address |      | Software Version   | Device Serial No. | Start Time         |
|-----|--------------------|--------|--------------|------|--------------------|-------------------|--------------------|
| 001 | DS-7216HGHI-SH     | Active |              | 8000 | V3.1.6build 150623 | DS-7216HGHI-9     | 2015-11-12 17:06:2 |
| 002 | DS-2DF7286-A       | Active |              | 8000 | V5.3.0build 150410 | DS-2DF7286-A20    | 2015-10-30 06:54:3 |
| 003 | DS-2CD2142FWD-IS   | Active | 10.000.00.00 | 8000 | V5.3.3build 150826 | DS-2CD2142FWI     | 2015-11-12 17:14:2 |
| 004 | DS-N201            | Active |              | 8000 | V5.3.0build 150902 | DS-N201201407     | 2015-11-12 16:07:5 |
| 005 | DS-N241            | Active |              | 8000 | V5.2.0build 141017 | DS-N241201410     | 2015-11-12 17:08:1 |
| 006 | IDS-2CD6124FWD-I/H | Active |              | 8000 | V5.2.0build 140721 | IDS-2CD6124FW     | 2015-11-12 22:08:5 |

Также вы можете отправить информацию в таком виде:

- Полный серийный номер устройства (Например: DS-72xxABCDXY/SN123456789ABCD123456789ABCD) (Серийный номер с наклейки на устройстве не подойдет, только тот что указан в SADP)
- Значение поля «Start time» (Например: 2014-05-22 1:11 PM), которое можно найти в правой части таблицы

Далее отправляете информацию на <u>support.ru@hikvision.com</u> и ждете. В ответ вам должен прийти Security Code.

Среднее время обработки запросов на сброс пароля от 30 минут до часа, по будним дням в рабочее время (UTC+3). Сброс пароля не влияет на архив и настройки устройства.

## Внимание!

По распоряжению генерального директора компании HikVision, пароли устройств сбрасываются только при предоставлении фото наклейки (шильдика) устройства. Без приложенной к письму фотографии пароли сбрасываться не будут.

Возможные проблемы при сбросе пароля через SADP

## Ошибка: Get key error

- При экспорте файла-ключа, SADP сообщает: reset password failed
- При экспорте XML-файла ключа, SADP отображает сообщение Get key error

## Возможные причины

- ПК и устройство подключены через более чем один коммутатор, которые не поддерживают функцию multi-cast
- ПК и устройство подключены через маршрутизатор, и на маршрутизаторе и на устройстве включена функция NAT
- IP-адрес ПК изменился, пока открывалось ПО SADP
- Некорректная прошивка устройства

## Решение

- Когда устройство и ПК подключены более чем через один коммутатор, пожалуйста, убедитесь, что маршрутизаторы поддерживают функцию multi-cast, так как она необходима для процесса активации и сброса устройства.
- Когда ПК и устройство подключены через маршрутизатор, попробуйте отключить функцию NAT в маршрутизаторе и устройстве. Когда активирован NAT, устройство не получает multi-cast сообщения.
- Когда ПК и устройство подключены напрямую и IP-адрес ПК изменился, в то время как SADP была открыта, просто перезапустите SADP
- Попробуйте перепрошить устройство, например, используя TFTP

## Ошибка: Reset password failed

При экспорте файла-ключа, SADP сообщает: reset password failed

## Возможные причины

• Возможно, вы пытаетесь использовать уже использованный или старый xml-файл ключа

- Возможно, вы сформировали новый xml-ключ для отправки, в таком случае, старые файлы сброса более не подходят
- Возможно, есть проблемы с присланным вам файлом
- Адрес ПК изменился, пока SADP была открыта

#### Решение

- Убедитесь, что вы используете актуальный файл-ключ для разблокировки
- Убедитесь, что вы не перезагружали устройство и не формировали новый файл ключ для отправки
- Запросите новый файл ключа у службы технической поддержки
- Когда ПК и устройство подключены напрямую и IP-адрес ПК изменился, в то время как SADP была открыта, просто перезапустите SADP

## SADP не находит IP-камеру

Если утилита SADP не видит устройства, то перейдите по ссылке: <u>www.winpcap.org</u>, загрузите и установите сетевой сканер winpcap, после этого перезагрузите компьютер и попробуйте снова открыть SADP, после этого он должен начать корректно искать все устройства.

Если все устройства обнаруживаются нормально, но не видно только конкретную камеру, тут либо проблемы с подключением, либо с прошивкой камеры. Рекомендуется перепрошить устройство, например, используя TFTP.

**P.S.** Все что написано выше относится к IP-камерам HikVision с версии прошивки версиями 5.6.5 и выше. Так что если вы видите отличия от вашей IP-камеры, причина всего скорее в версии прошивки.